As per FHSAA Policy, all student-athletes and coaches are required to annually complete the following NFHS Learn courses before participation. All courses are FREE.

- <u>Concussion for Students</u>
- Heat Illness Prevention
- <u>Sudden Cardiac Arrest</u>

**Course Ordering** 

Step 1: Go to www.nfhslearn.com .

Step 2: "Sign In" to your account using the e-mail address and password you provided at

time of registering for an nfhslearn account.

OR If you do not have an account, "Register" for an account.

Step 3: Click "Courses" at the top of the page.

Step 4: Scroll down to the specific course from the list of courses.

Step 5: Click "View Course".

Step 6: Click "Order Course."

Step 7: Select "Myself" if the course will be completed by you.

Step 8: Click "Continue" and follow the on-screen prompts to finish the checkout

process.

(Note: There is no fee for these courses.)

Beginning a Course

Step 1: Go to www.nfhslearn.com .

Step 2: "Sign In" to your account using the e-mail address and password you provided at

time of registering for an nfhslearn account.

Step 3: From your "Dashboard," click "My Courses".

Step 4: Click "Begin Course" on the course you wish to take.

For help viewing the course, please contact the help desk at NFHS. There is a tab on the upper right hand corner of www.nfhslearn.com. If you should experience any issues while taking the course, please contact the NFHS Help Desk at (317) 565-2023.